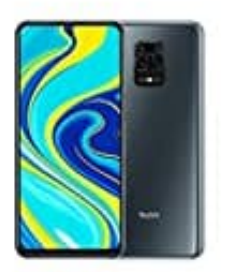

## Xiaomi Redmi Note 9S

## Google Zugriff auf SD-Karte erlauben

Wenn ihr Fotos oder Video auf SD-Karte löschen, bearbeiten oder verschieben möchtet, könnt ihr Google Fotos erlauben, die SD-Karte zu lesen.

- 1. Öffnet die Google Fotos App auf eurem Android-Smartphone oder -Tablet.
- 2. Meldet euch mit eurem Google-Konto an.
- 3. Tippt oben auf das **Dreistrich-Menü =** und dann auf **Geräteordner**.
- 4. Öffnet den Ordner für die SD-Karte.
- 5. Wählt das/die Element/e aus, die ihr von der SD-Karte löschen, bearbeiten oder verschieben möchtet.
- 6. Tippt auf Erlauben und bestätigt dies ggf. noch einmal.

Wenn ihr die Berechtigungen wieder ändern möchten, öffnet die **Geräteeinstellungen**. Tippt auf **Apps > Fotos** und dann **Speicher**.